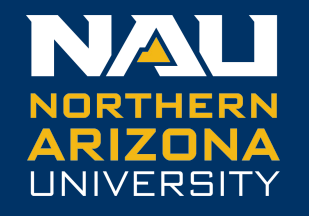

# **Monsoon and Globus**

Utilizing Globus tools for fast, easy, & powerful data sharing

Presentation media, including this slide-stack: rcdata.nau.edu/hpcpub/globus

## **Presentation topics**

- General introduction to Globus' capabilities and benefits
- Understanding its user-facing architecture
- Applicable use-cases (or alternative approaches)
- Usage walk-throughs (web client and command line)
- Personal end-points for workstations
- Group collaboration with both edu AND unaffiliated users

### **Globus: multi-use data sharing utility**

What: Globus is a great solution for transferring data to/from Monsoon, as well as to the local filesystems of other Universities and research facilities.

Using its simple web interface like a virtual remote control, users may submit instructions for data-transfers, or may schedule data-syncs... and Globus takes it from there! It can even update you via email about status or exceptions. How: Your data is transferred directly between the source and destination systems. Meanwhile, the service tunes performance parameters, maintains security, monitors progress, and validates correctness. You can check the transfer status at any time via a dashboard.

When: If a network/hardware issue is encountered, Globus will automatically resume when all components are ready. Even if an issue requires user intervention, Globus will resume after you've remedied the problem.

# How your bytes become a file

#### - Local

- SOFTWARE 🔁 disk
- disk 🔁 OS 🔁 disk
- disk → SOFTWARE → disk
- Remote
  - remote disk
    - - → network
        - - →local disk

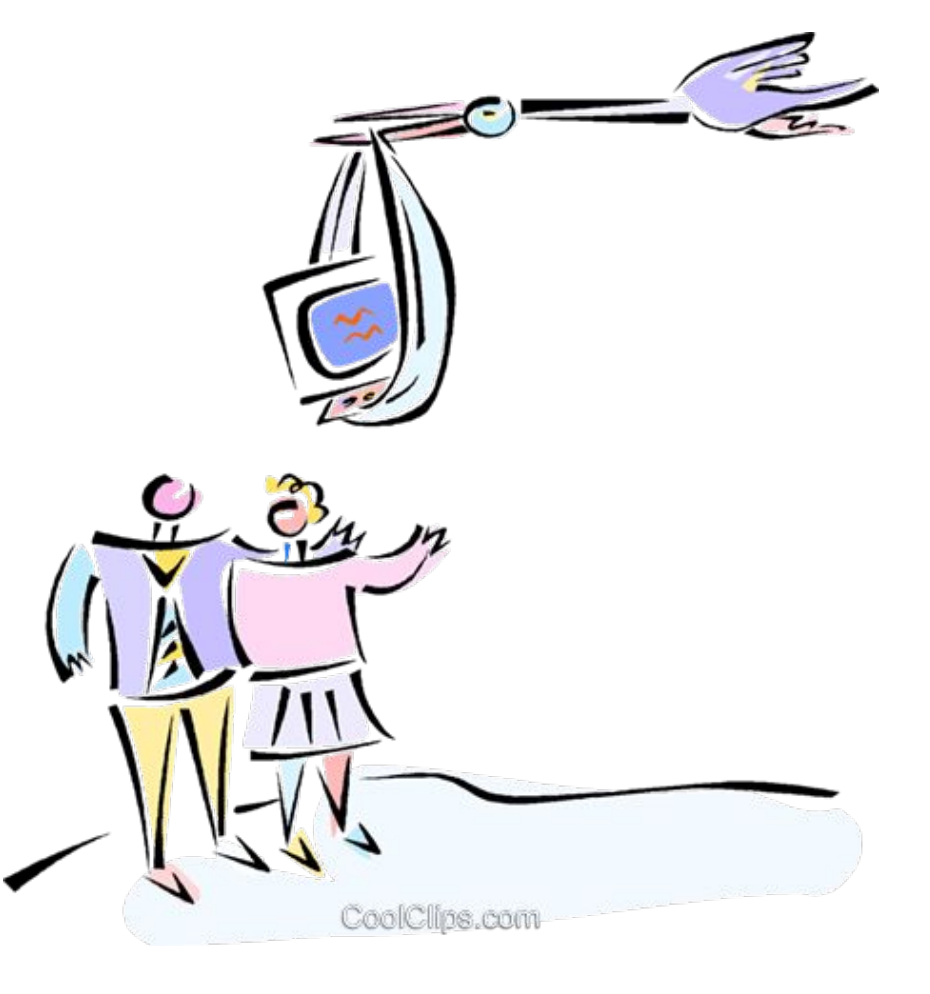

# How your bytes become a file (II)

#### - Local

- WORD PROCESSOR 🔁 disk
- WEB BROWSER 🔁 disk
- *GLOBUS* <u>PERSONAL</u> → disk

#### - Remote

- remote HPC disk (e.g. @ ASU)
   ⇒ GLOBUS SW (running on cluster)
   ⇒ network
  - →GLOBUS SW (on Monsoon)
    - Iocal HPC disk (e.g. /home, /scratch, /projects, etc)

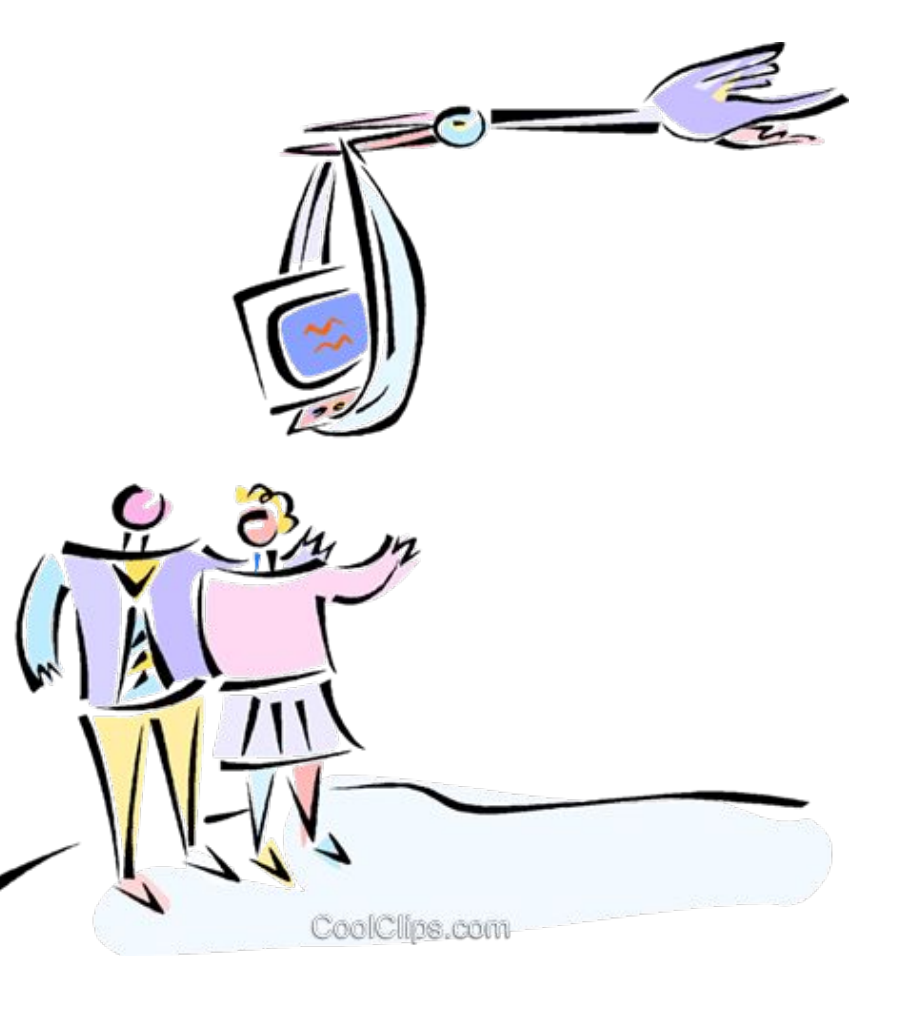

### Architecture of a Globus transfer

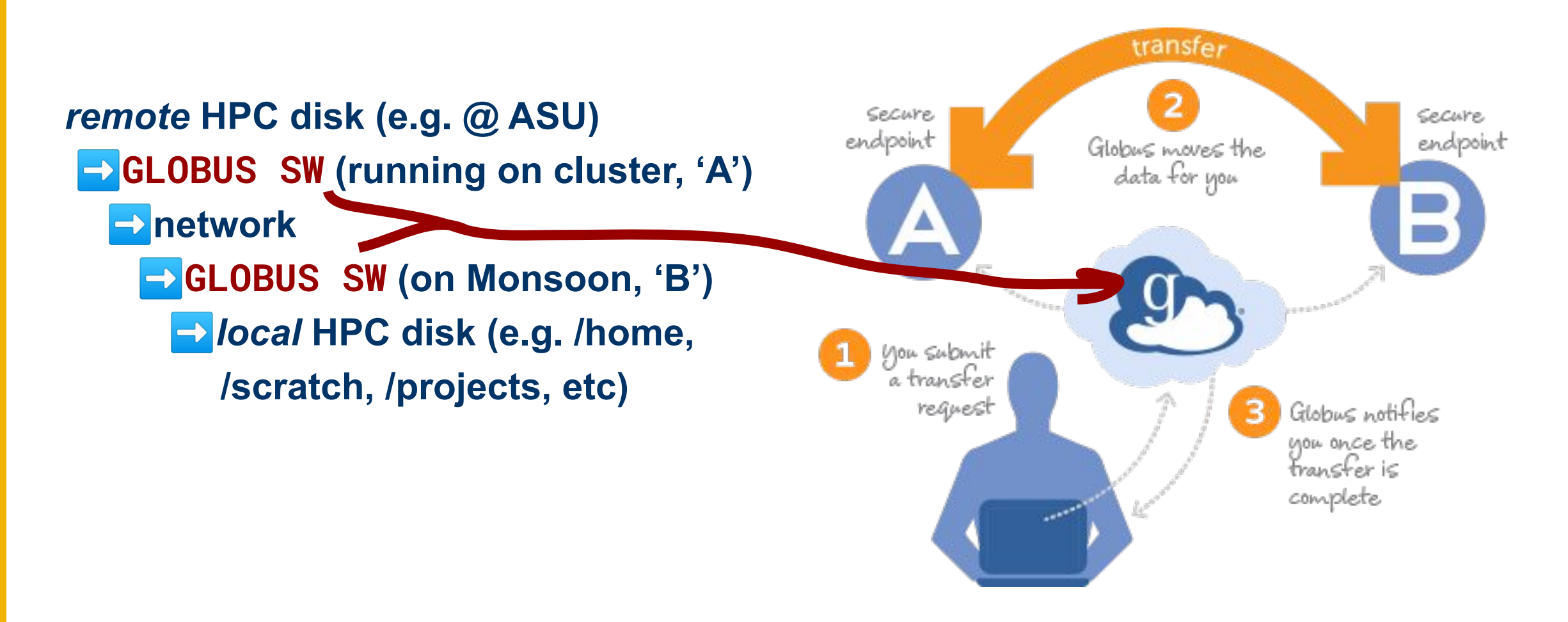

### **Globus transfers**

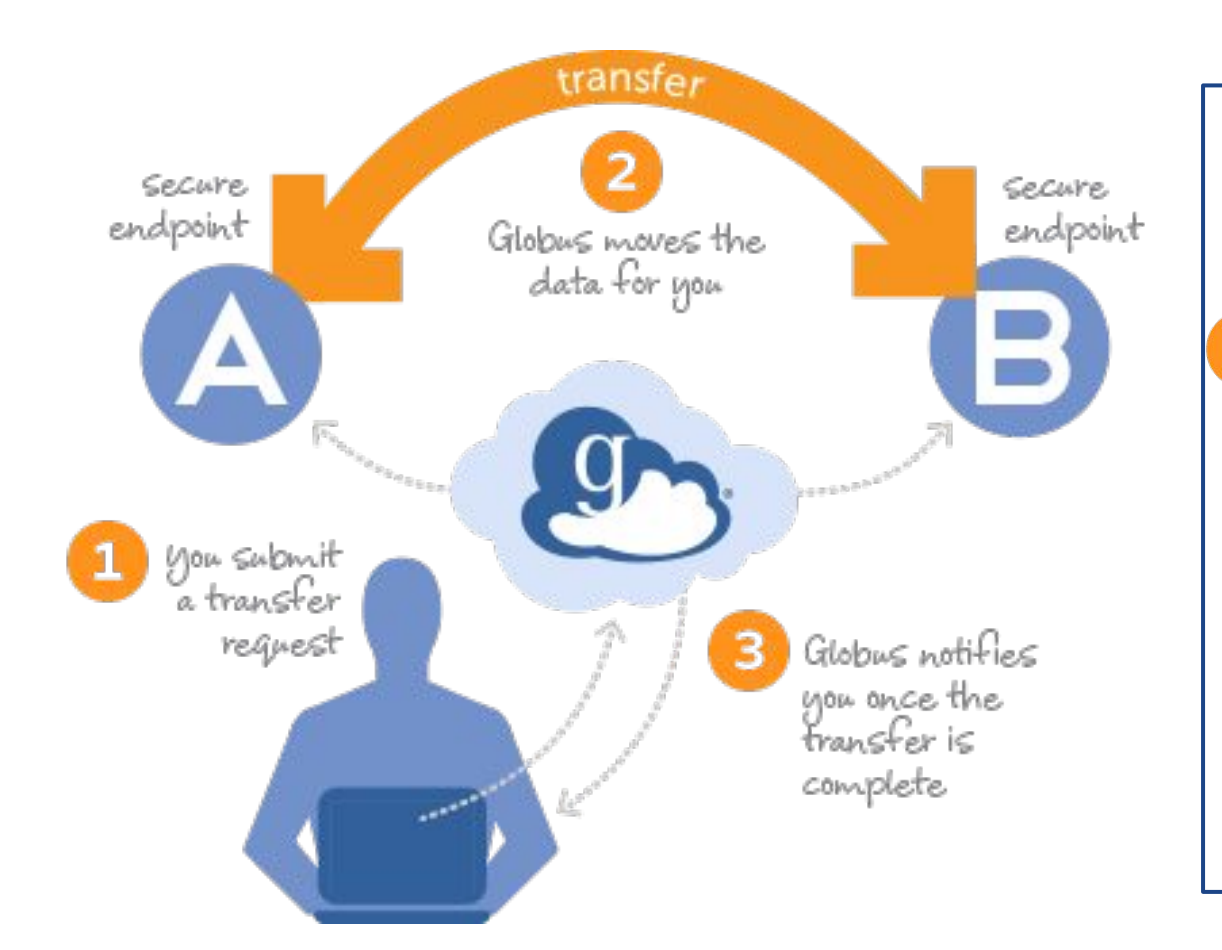

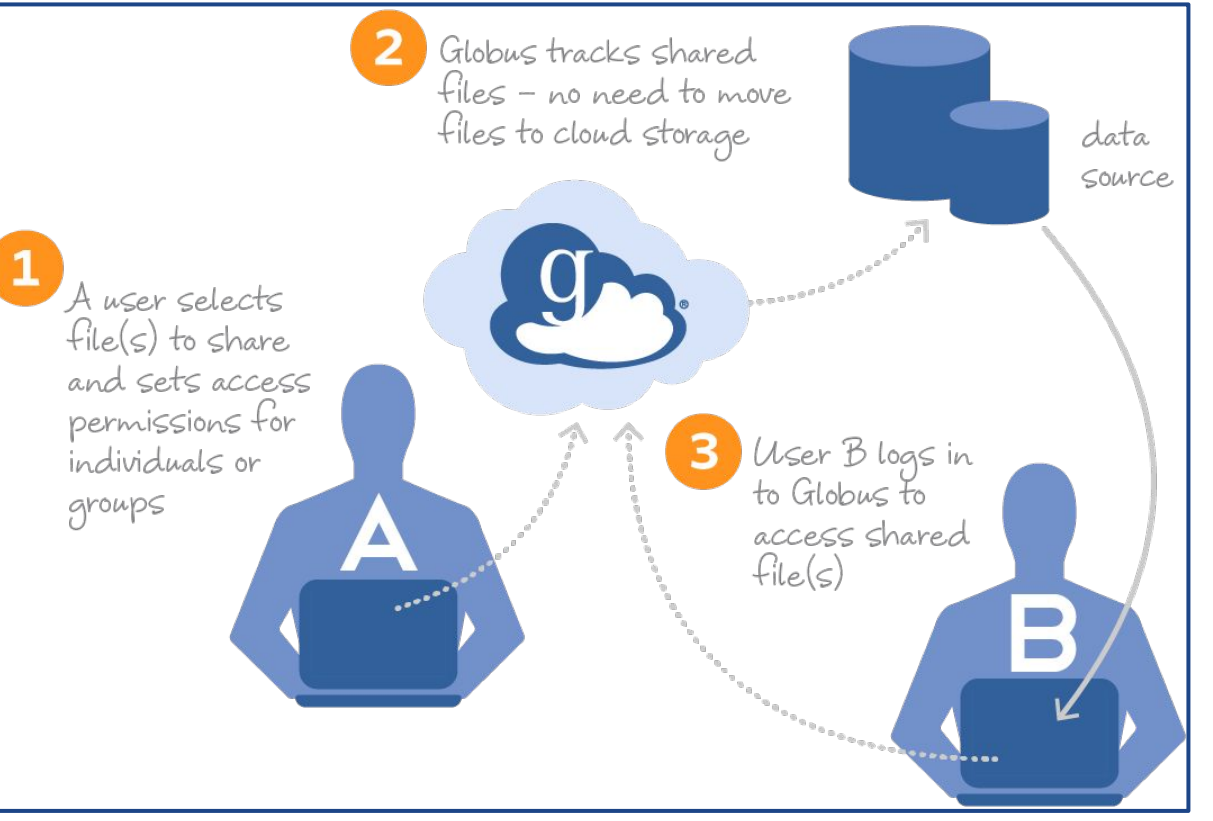

### What is a Globus 'collection'?

A collection is a named set of files which are hierarchically organized in folders, and associated with a specific storage gateway.

- Mapped collection: Access requires a user to have a local account. Their Globus identity is mapped to their local account and its local filesystem.
- Guest collection: Access is based on permissions explicitly granted by an authenticated collection owner.

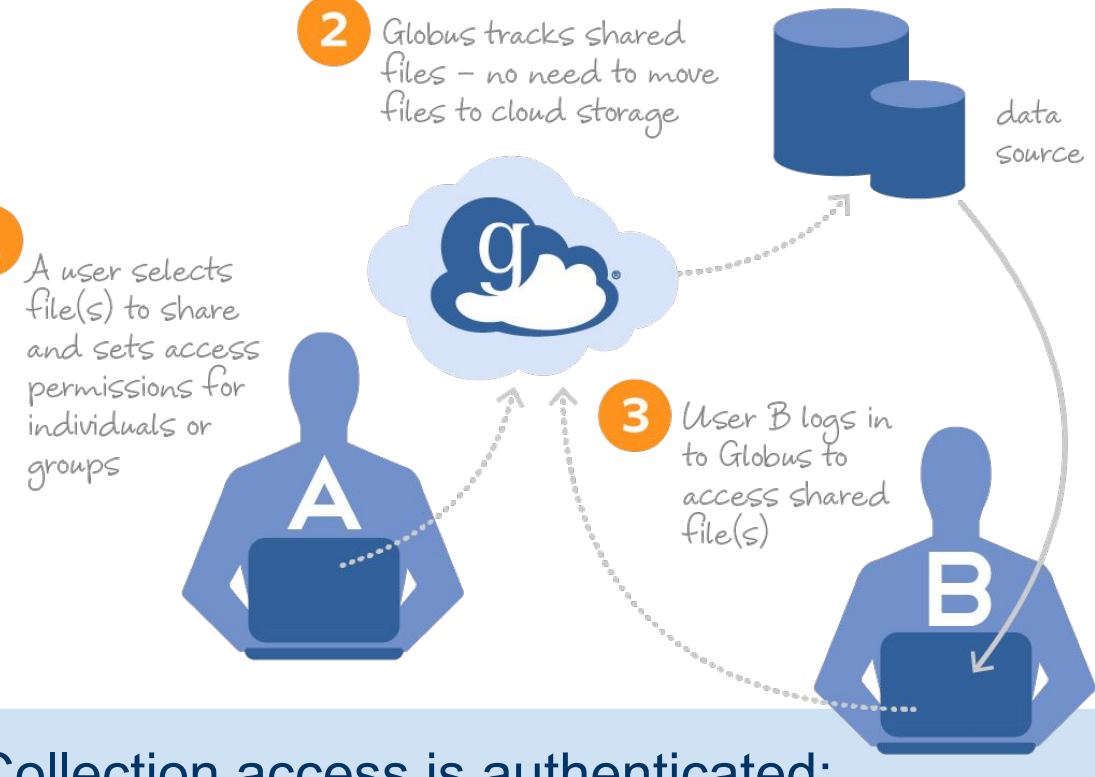

- Collection access is authenticated:
- 1. Users: Globus Auth-issued OAuth2 access tokens, and audit-consents
- 2. Files: with data access policies defined in the collection itself (ACLs)

### What is a Globus 'collection'?

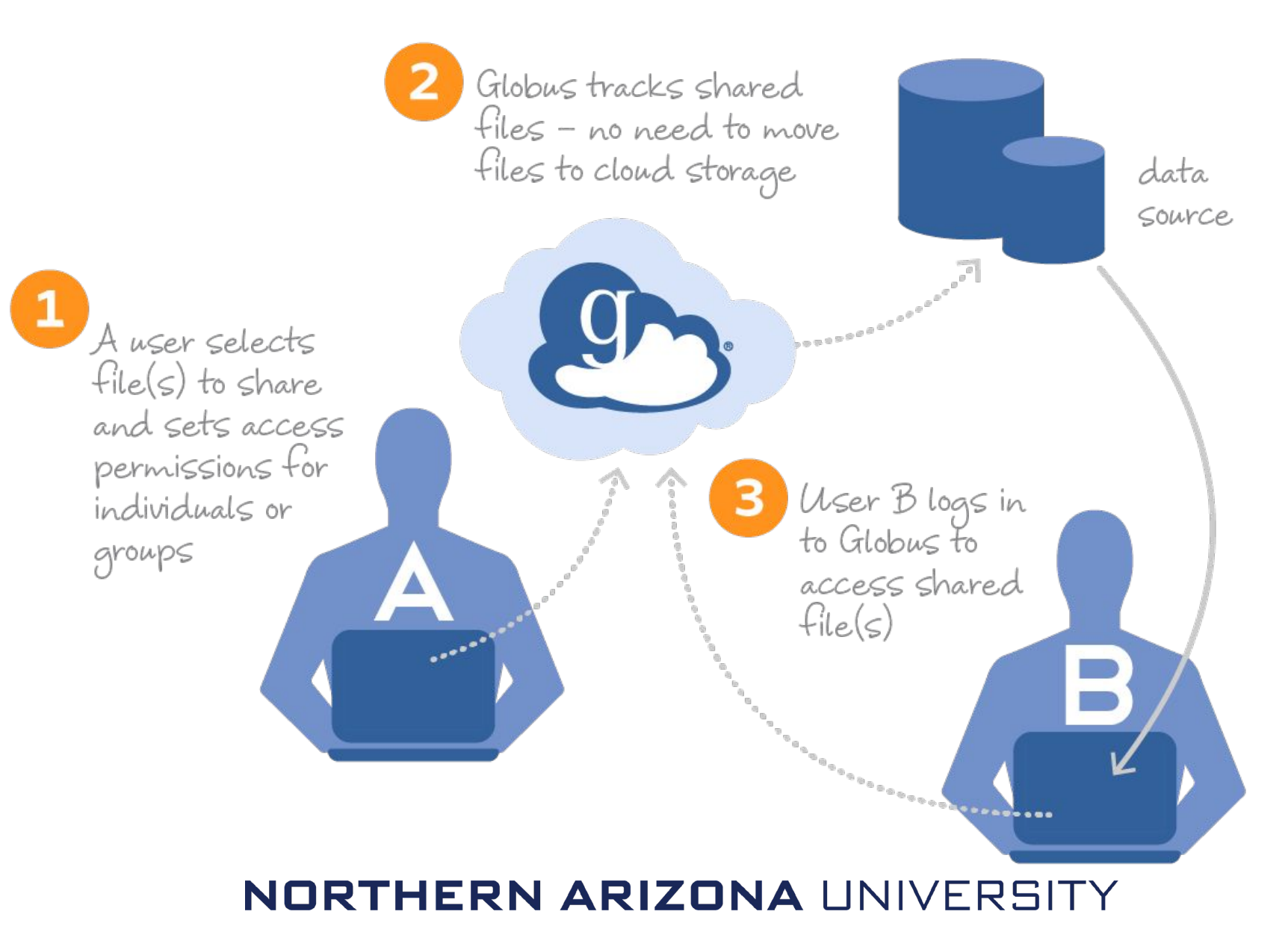

### **Globus 'collections'**

A Globus "collection" is simply a pre-defined set of files accessible via Globus' filesharing software.

For example, Monsoon hosts the **NAU HPC Filesystems** collection through Globus' server-software (which runs on the dtn1 login-node).

Individual users may also install/run Globus Connect Personal on their own desktop/laptop to enable transfers between PC  $\leftrightarrow$  any other endpoint.

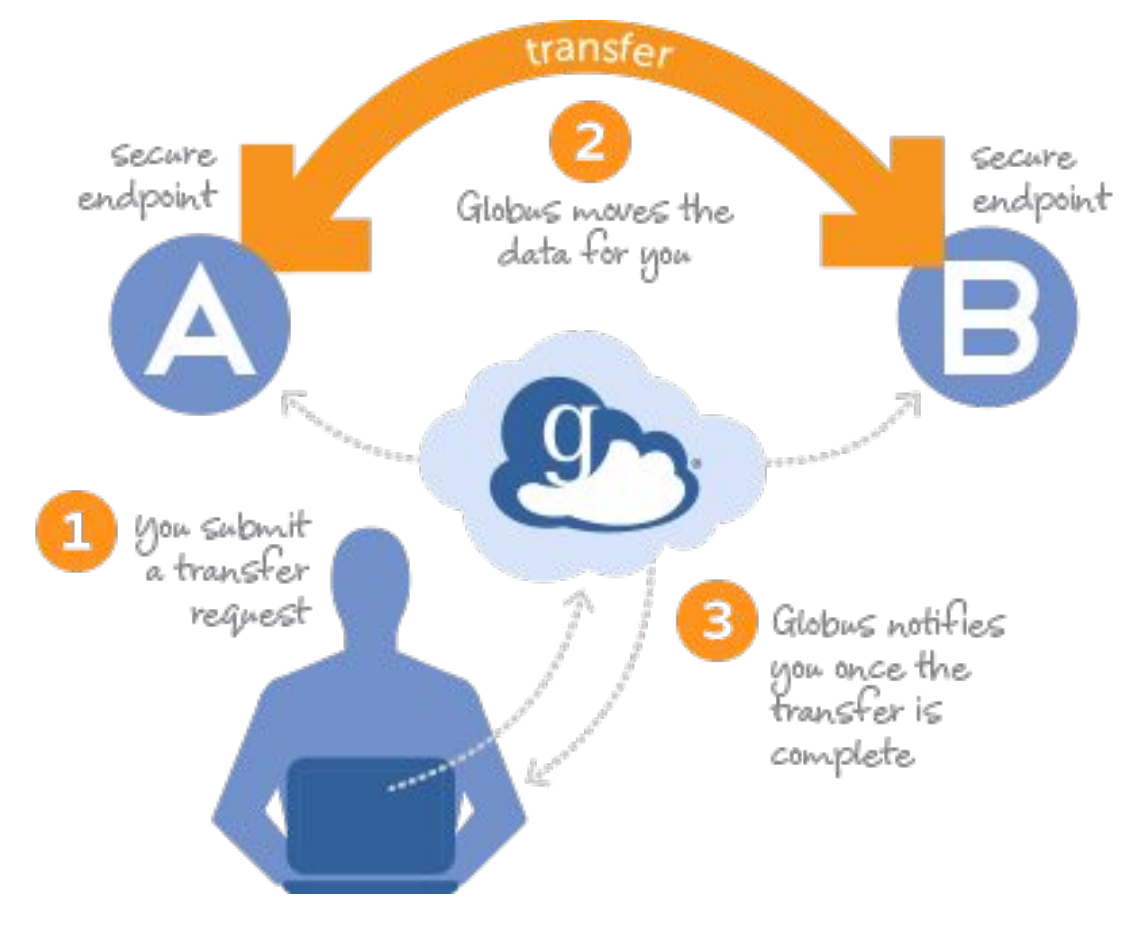

### **Globus use-cases**

Globus is well suited for transferring data sets to and from an HPC resource like Monsoon, without the need for a command line or extensive technical knowledge.

This also comes in especially handy when a user wants to make a quick file transfer, and may not have access to a terminal: only a web browser is needed in most cases.

Globus is a fantastic solution for transferring data between/among different collaborators, *especially* when the size of the data or number of files gets relatively large.

- $\underset{\text{Monsoon}}{\overset{}\leftrightarrow} \text{personal PCs}^*$
- Monsoon ↔ other HPCs/Edus\*\*
- My Monsoon ↔ your Monsoon
- $\underset{A}{\cong} PC_{A} \leftrightarrow PC_{B}^{*}$
- **Remote collaborator**(s)  $\leftrightarrow$  Monsoon
  - NAU-affiliated, or not
  - Different slurm or enterprise group
- Time consuming & complex xfers
- 💥 Advanced
  - CLI tools (via conda) and APIs

### **Globus' capabilities and benefits**

- Secure!
  - Highly customizable, granular permissions
  - Share as read-only or full-access
  - Require logins, or allow anonymous access
- Direct transfers between Monsoon ↔ *other institutions*' filesystems
  - Networked-filesystem to networked-filesystem!
  - Simple copies, or (schedulable!) sync tasks
- Also between Monsoon ↔ personal PCs, G-Drive, OneDrive...
- Web-based interface no user-software required
  - CLI tools also available, as alternative to web

### **Globus 'collections'**

- A Globus "collection" is simply a pre-defined set of files accessible via Globus' filesharing software.
- For example, Monsoon hosts the NAU HPC Filesystems collection through Globus' server-software (which runs on the dtn1 login-node).
- Individual users may also install/run Globus Connect Personal on their own desktop/laptop to enable transfers between PC ↔ any other endpoint.

| NAU<br>Filesy           | /home,<br>/scratch,<br>/projects |
|-------------------------|----------------------------------|
| Stems<br>DTN1<br>Globus | (running<br>software)            |

### **Globus 'collections'**

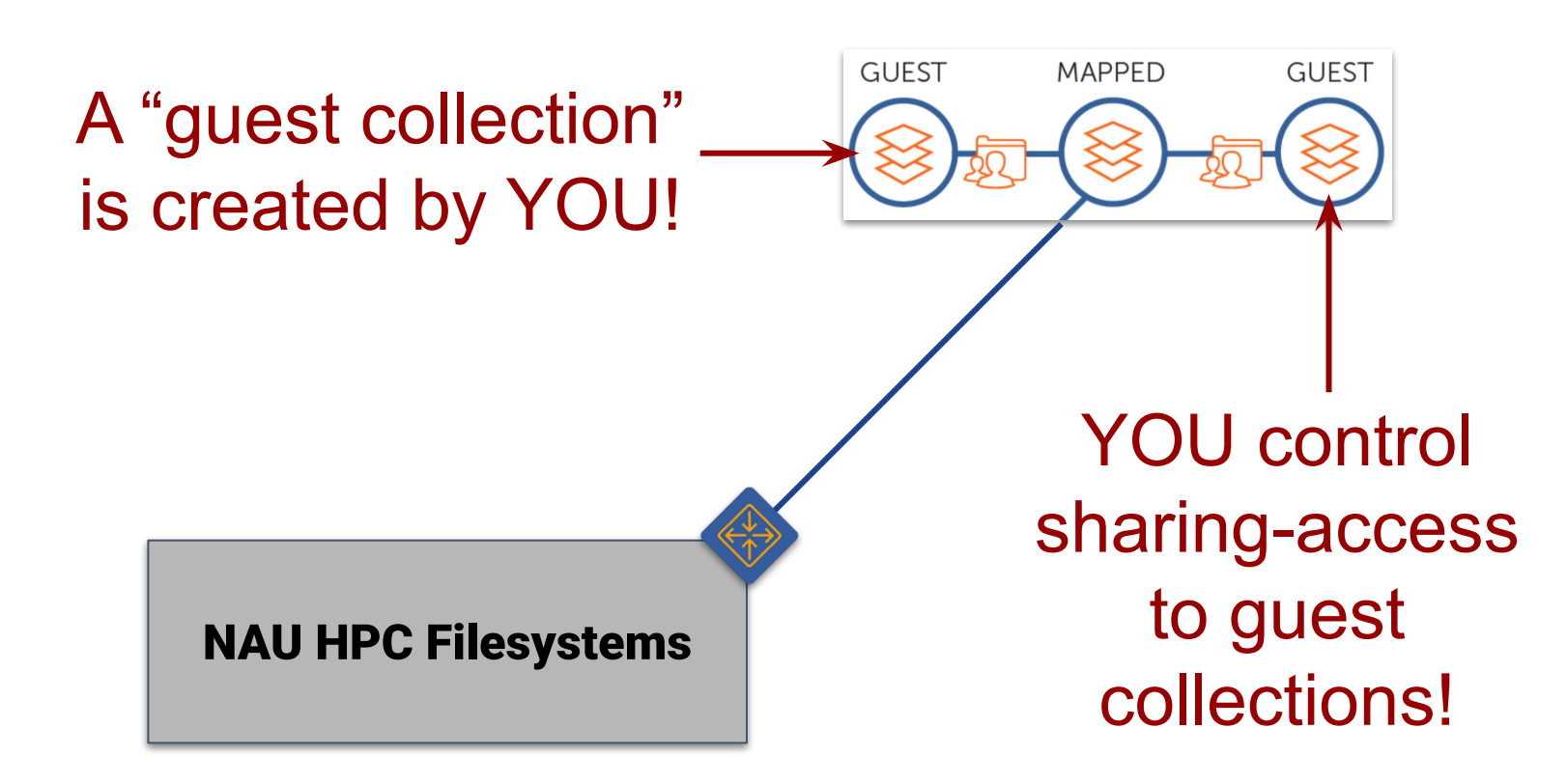

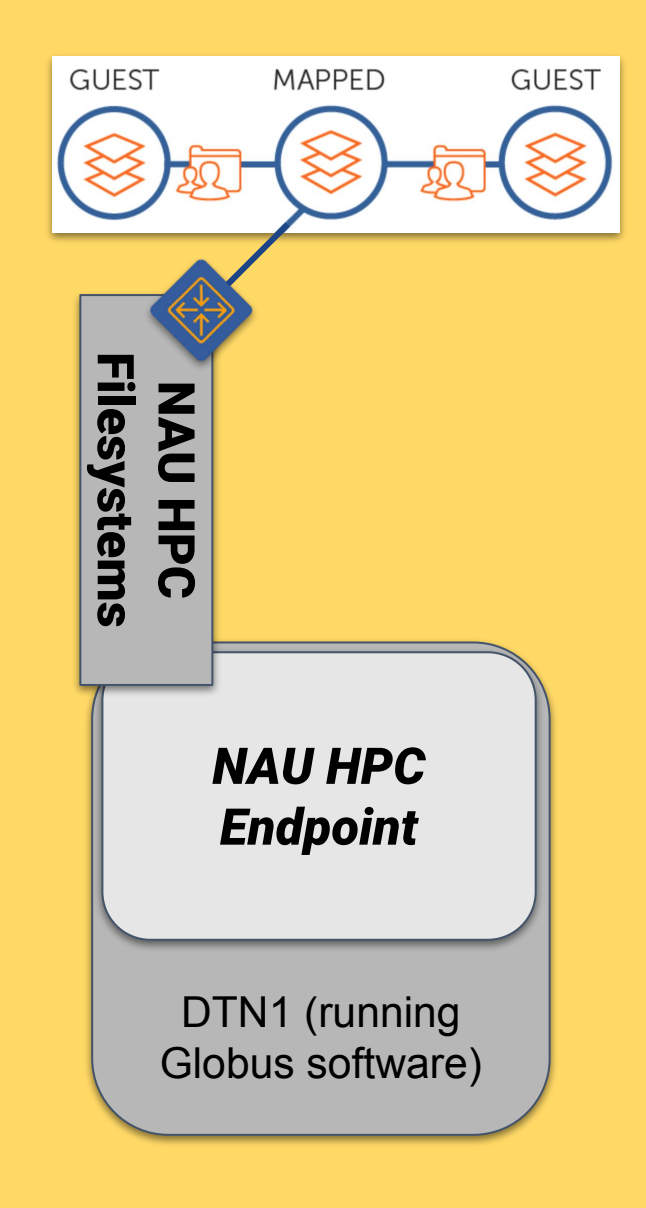

### Interface: Example transfer

|                        | File Manager |                                                                                                    |  |
|------------------------|--------------|----------------------------------------------------------------------------------------------------|--|
|                        | Collection   | NAU Google Drive Q 🛞 : Q Sparch                                                                                                    |  |
|                        | Path         | /My Drive/                                                                                                    |  |
|                        | St           | art 🕞 🗧 Transfer & Timer Options 🗸 🦪 Start                                                                                                    |  |
|                        |              | ♂     √ <i>⇒     <i>⇒     <i>⇒     <i>⇒     <i>⇒       0afea2b8-3c10-4cfd-88ad-4c     <i>&gt;⇒     <i>&gt;⇒     <i>&gt;⇒</i></i></i></i></i></i></i></i>                                                                                                |  |
| 2<br>GROUPS            |              | 11/29/2022, 10:32 AM       1.91 MB       282         Copy of Macs Missing JAMF.gs       Search for a collection to         8/17/2018, 03:14 PM       242 B                                                                                              |  |
| ©⊘©<br>∮↓∮↓<br>CONSOLE |              | create-shared-collection.mov Degin<br>11/30/2022, 10:11 AM 43.52 MB<br>globus-a-short-tour.mov                                                                                                    |  |
| PLOWS                  |              | 11/29/2022, 11:08 AM         14.36 MB         Image: Construction of the started by the started by the started by taking a short tour.           1/15/2010, 09:18 AM         4.93 MB         Image: Construction of the started by taking a short tour. |  |
| ACCOUNT                |              | work-stuff<br>11/29/2022 10:09 AM – $\Phi$                                                                                                    |  |
|                        |              | 11/29/2022, 11:08 AM 46.75 MB                                                                                                    |  |

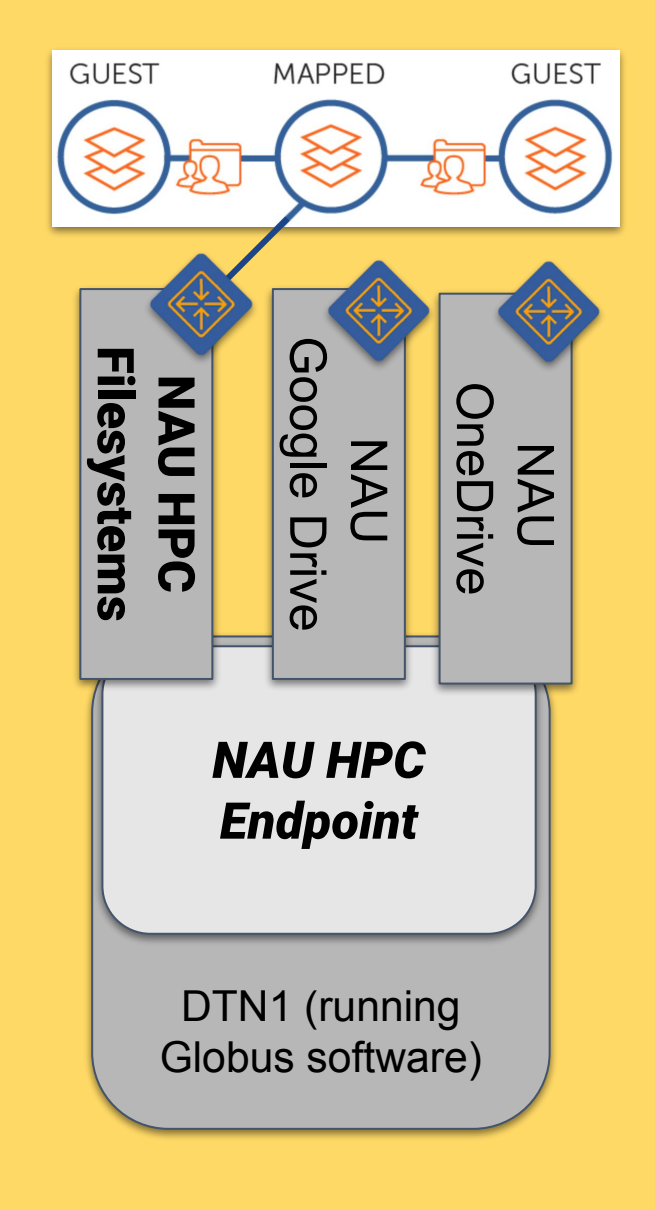

| C 🔒 app.glob | us.org/file- | manager?origin_id=4ce | 35914-620b-11e9-bf44 | 1 Ů☆     |
|--------------|--------------|-----------------------|----------------------|----------|
| File Manager |              |                       |                      |          |
| Collection   | NAU HPC      | Filesystems           |                      | Q 🛞      |
| Path         | /home/jtb    | 949/ondemand/         |                      |          |
| select all   | ↑_ up o      | ne folder 👌 refresh   | list $\nabla$ filter | ₹Õ} view |
| NAM          | IE 🔨         | LAST MODIFIED         | SIZE                 | TYPE     |
| 🗋 RStu       | idio.tar     | 12/17/2020, 05:36 PM  | 133.12 KB            | file     |
| 🛅 dev-       | -retired2    | 1/27/2022, 12:47 PM   | -                    | folder   |
| 📋 dev-       | retired      | 12/3/2020, 02:00 PM   | _                    | folder   |
| 🚞 dev        |              | 8/23/2022, 04:36 PM   | —                    | folder   |
| 📋 data       |              | 12/2/2020, 12:25 PM   | _                    | folder   |
|              |              | 🗋 RStudio.tar         | Transformen Comenta  |          |
|              |              | dev-retired2          | Transfer or Sync to  |          |
|              |              | dev-retired           | Rename               |          |
|              |              | dev                   | Delete selected      |          |
|              |              | data                  | Download             |          |
|              |              |                       | Open                 |          |
|              |              |                       | Get Link             |          |

| Start 🕞               | $\stackrel{\text{\tiny (b)}}{=}$ Transfer & Timer Options $\land$                                                                                                    |
|-----------------------|----------------------------------------------------------------------------------------------------|
| Label This Transfer   |                                                                                                    |
| Transfer Settings     | <ul> <li>NOTE: These settings will persist during this session unless changed.</li> <li>sync - only transfer new or changed files (j)</li> <li>delete files on destination that do not exist on source (j)</li> <li>preserve source file modification times (j)</li> <li>do NOT verify file integrity after transfer</li> <li>encrypt transfer (j)</li> <li>Skip files on source with errors</li> <li>Fail on quota errors (j)</li> </ul> |
| Notification Settings | <ul> <li>Disable success notification (i)</li> <li>Disable failure notification (i)</li> <li>Disable inactive notification (i)</li> </ul>                                                                                                    |
| Schedule Start        | mm/dd/yyyy,:                                                                                                    |
| 🕑 Repeat              | does not repeat \$                                                                                                    |

### Demo 'A': Quick Globus interface tour

### **Transfer options (1/2)**

#### sync - only transfer new or changed files

Selecting this option gives the ability to choose how files will be overwritten on the destination file system.

the

where

checksum is different checksum is different file does not exist on destination file size is different modification time is newer

(I)

 delete files on destination that do not exist on source

Files which do not exist on the source endpoint, but do exist on the destination endpoint will be deleted from the destination endpoint.

 preserve source file modification times (i)
 After transfer of a file, the modification time on the destination will reflect the modification time on the source instead of the time the transfer completed.  do NOT verify file integrity after transfer

After transfer, verify that the source and destination file checksums match. If they don't, retransfer the entire file and keep trying until it succeeds. If a collection is configured to disable verification of file integrity, this option is ignored.

 $(\mathbf{i})$ 

#### encrypt transfer (j)

Encrypt the data while it is being transferred. If encryption is requested but is not supported by an endpoint, Globus will signal an error. Please visit https://docs.globus.org/faq/security/ for more information on our encryption approach.

□ Skip files on source with errors (i)

Files on source with "file not found" and "permission denied" errors will be skipped rather than cause the transfer to fail.

### **Transfer options (2/2)**

□ Fail on quota errors (j)

If the storage quota is exceeded during the transfer, the transfer will fail rather than retry.

Disable success notification (i)

An email will not be sent when this transfer succeeds.

Disable failure notification (i)

An email will not be sent when this transfer fails.

Disable inactive notification (i)

An email will not be sent when this transfer becomes inactive.

Schedule Start

mm/dd/yyyy --:-- --

Repeat
 does not repeat
 does not repeat
 days
 hours

minutes

#### NORTHERN ARIZONA UNIVERSITY

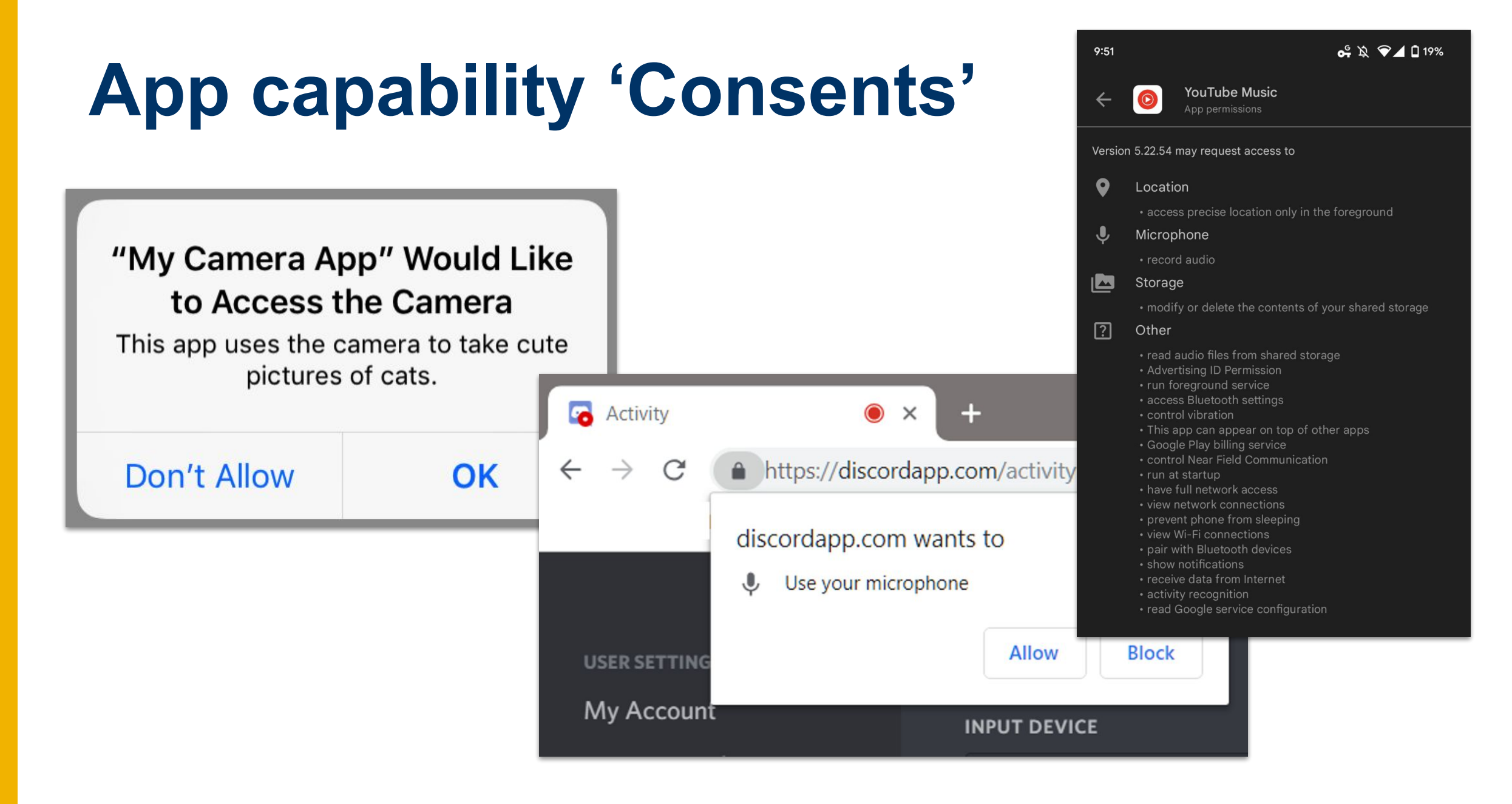

### About audit 'Consents'

|                                                                                                    | Collect |
|----------------------------------------------------------------------------------------------------|---------|
| Account -                                                                                                    | Path    |
| Globus Web App would like to:                                                                                                    |         |
| $\bigcirc$ View the identities in your Globus account (j)                                                                                                    |         |
| Manage data using Globus Transfer (j)                                                                                                    |         |
| Search for data using your identities and groups (j)                                                                                                    |         |
| Manage your Globus Groups (j)                                                                                                    |         |
| To work, the above will need to: 🗸                                                                                                    |         |
| By clicking "Allow", you allow <b>Globus Web App</b> , in accordance<br>with its terms of service (2) and privacy policy (2), to use the<br>above listed information and services. You can rescind this and<br>other consents (2) at any time. |         |
| Allow                                                                                                    |         |
| Deny                                                                                                    |         |

| tion  | SCIILS<br>NAU OneDrive<br>/My files/                                   | Q ⊗ :<br>                                                                                           | The Globus serv<br>many indiv. <b>capa</b><br>each one is ind<br>authorized via t<br>consent pop-t                           | vice has<br><b>abilities</b><br>ividually<br>these<br>ups |
|-------|------------------------------------------------------------------------|----------------------------------------------------------------------------------------------------|----------------------------------------------------------------------------------------------------|-----------------------------------------------------------|
| Authe | ntication/Consent is required f<br>perform HTTPS uploads o<br>Continue | or the Globus web app to on your behalf.                                                            | Account 🕶                                                                                                    |                                                           |
|       |                                                                        | Globus Web App wo<br>Access your data on N/<br>To work, the above w                                 | ould like to:<br>AU OneDrive via HTTPS (j)<br>vill need to: 🗸                                                                |                                                           |
|       |                                                                        | By clicking "Allow", you allow terms of service 😰 and privatinformation and services. You any time. | <b>Globus Web App</b> , in accordance with its cy policy ②, to use the above listed can rescind this and other consents ② at |                                                           |
|       |                                                                        | Allow Deny                                                                                          |                                                                                                    |                                                           |

# **Globus sign-in options**

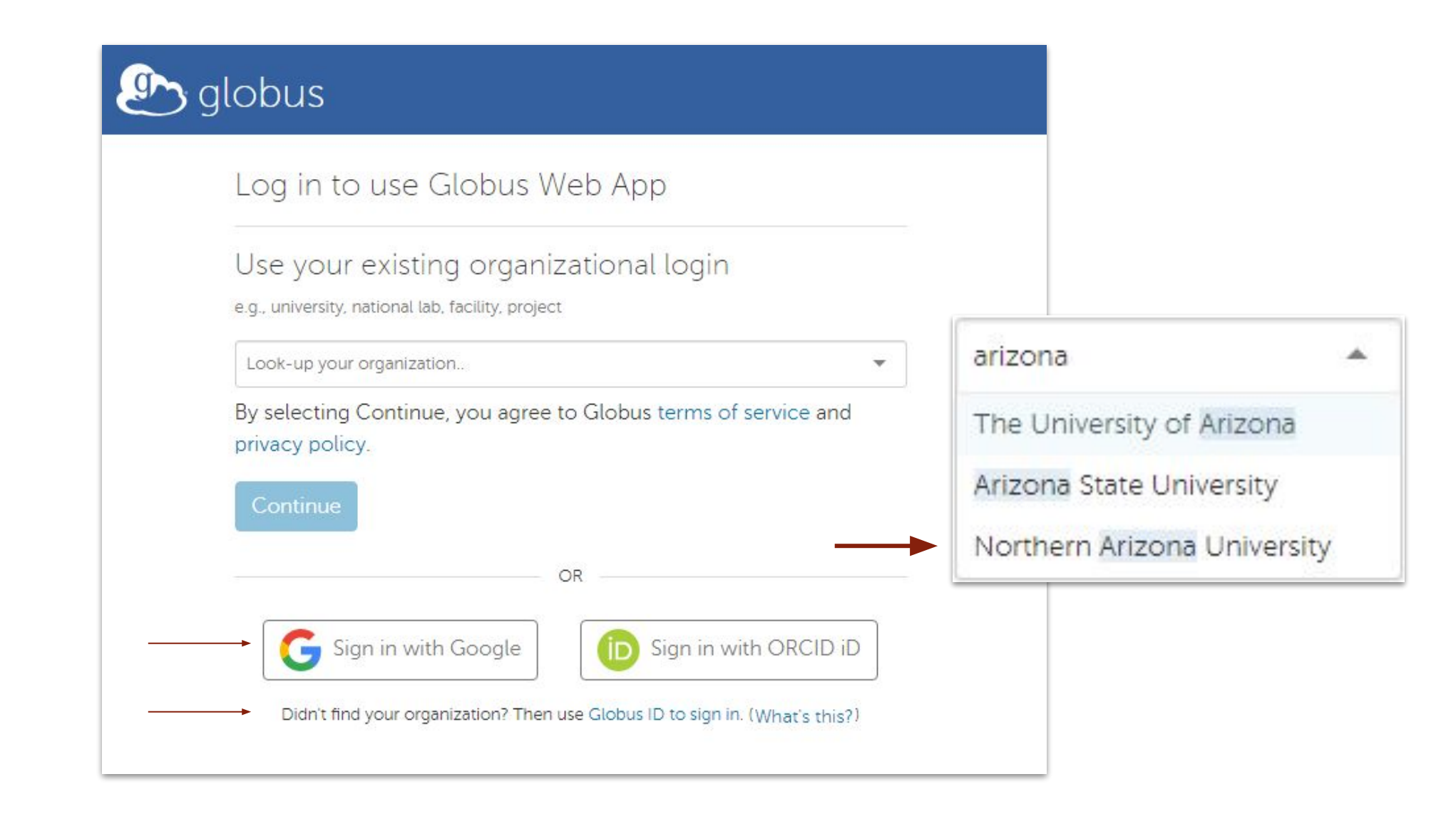

### **Exercise #1: login & browse your files**

1. Visit app.globus.org in a browser

2. Select NAU under Use your existing org login, then Continue
3. Type "nau" in the Collection field to filter for Monsoon-based
4. Click on the NAU HPC Filesystems title *...and explore!*5. Read and authorize all "consents" you are presented with

NOTE: Non-HPC users can

- Browse OneDrive & G-Drive,
- but not NAU HPC Filesystems

Cool stuff:

- You can *manually* change the Path field
- You can "bookmark" a folder within a collection
- What else caught your attention?

### **Guest collection via Globus Personal**

|             | $\langle \rangle$ Downloads $\coloneqq$ $\approx$ $\textcircled{m}$ $\sim$ $\textcircled{m}$ $\sim$ $\bigotimes$ $\gg$ Q                                                                                                    |                         |  |  |  |  |
|-------------|----------------------------------------------------------------------------------------------------|-------------------------|--|--|--|--|
| Favorites   | Name                                                                                                    | ,                       |  |  |  |  |
| AirDrop     | alphusconnectnersonal-latest dmg Today at 1:07 PM 23.3 MB                                                                                                    |                         |  |  |  |  |
| ecents      | Image: State of the state of the s |                         |  |  |  |  |
| 🙏 Applicati | PXL_20230215232186.PANO.jpg Feb 14, 2023 at 7:29 PM 1.2 MB                                                                                                    |                         |  |  |  |  |
| Desktop     |                                                                                                    |                         |  |  |  |  |
| Documents   | File Manager   Globus X +                                                                                                    | ~                       |  |  |  |  |
| Downloads   | $\leftarrow \rightarrow C$ <b>app.globus.org</b> /file-manager?origin_id=e4def596-ae35                                                                                                    | . 🗅 🖈 🖪 🗭 :             |  |  |  |  |
| Locations   | Eile Manager                                                                                                    |                         |  |  |  |  |
| iCloud Dri  |                                                                                                    |                         |  |  |  |  |
| Tags        |                                                                                                    |                         |  |  |  |  |
| • Red       | FILE The MANAGER Collection jtb49 macbook downloads                                                                                                    | $\mathcal{Q}$ $\otimes$ |  |  |  |  |
| Orange      | Path /Users/itb49/Downloads/                                                                                                    |                         |  |  |  |  |
| Yellow      | BOOKMARKS                                                                                                    | Μ                       |  |  |  |  |
| Green       |                                                                                                    | <ộ;⟩ view ≡>            |  |  |  |  |
|             | ACTIVITY NAME ~ LAST<br>MODIFIED                                                                                                    | SIZE                    |  |  |  |  |
|             | COLLECTIONS globusconnectpersonal-lates 2/16/2023,                                                                                                    | 23.32 ME                |  |  |  |  |
|             | PXL_20230212_212726211.m 2/13/2023,                                                                                                    | 20.32 ME                |  |  |  |  |
|             | росо                                                                                                    | 1.16 MB                 |  |  |  |  |
|             |                                                                                                    | 4                       |  |  |  |  |

### **Guest collection via mapped collection**

| • • •                                    | 🖥 jtb49 — ssh jtb49@wind.hpc.nau.edu — 65×22                                   |                            |             |
|------------------------------------------|--------------------------------------------------------------------------------|----------------------------|-------------|
|                                          | ~ — ssh jtb49@wind.hpc.nau.edu                                                 | +                          |             |
|                                          |                                                                                |                            |             |
| [jtb49@wind /projects/                   | beekman_lab ]                                                                  |                            |             |
| [\$ ls -1                                |                                                                                |                            |             |
| -rw+ 1 root ITS<br>drwxrwsr-x 2 root ITS | -HPC-admin 108 Dec 7 15:07<br>-HPC-admin 2 Dec 7 15:07                         | PROJ_DETAILS               |             |
|                                          |                                                                                |                            | <b>7</b>    |
| <pre>[jtb49@wind /projects/</pre>        | beekman lab ]                                                                  |                            |             |
| File Mana                                | ger   Globus × +                                                               |                            | ~           |
| $\leftarrow$ $\rightarrow$ C $$ app.g    | obus.org/file-manager?origin_id=4361cc05-da4f-4a52-                            | 9300-3f499104a8a0&origin 🖞 | ☆ 🖪 🗯 🗆 🍥 : |
| E File                                   | e Manager                                                                      | Ρ                          | anels       |
| FILE<br>MANAGER Collection               | Beekman proj collection                                                        |                            | ۹ 🛞 :       |
| Path<br>BOOKMARKS                        |                                                                                |                            |             |
|                                          | all $\uparrow$ up one folder $\bigcirc$ refresh list $\bigtriangledown$ filter |                            | ⟨ŷ⟩ view ≡> |
| ΑCTIVITY                                 | NAME $\sim$                                                                    | LAST MODIFIED SIZE         | يت ا        |
|                                          | PROJ_DETAILS                                                                   | 12/7/2022, 03:07 PM 108 B  |             |
| GROUPS                                   | public_data                                                                    | 12/7/2022, 03:07PM —       | >           |

### **Demo 'B': Transfer between collections, via web**

### Exercise #2: copy a small file to Monsoon

- Set two-panel view
- In the new panel:
  - Find either your
     G-/OneDrive or this
     ESnet collection →
  - Select a file
  - Click Start
- Check status via sidebar > ACTIVITY
- Bonus: upload a file from your desktop

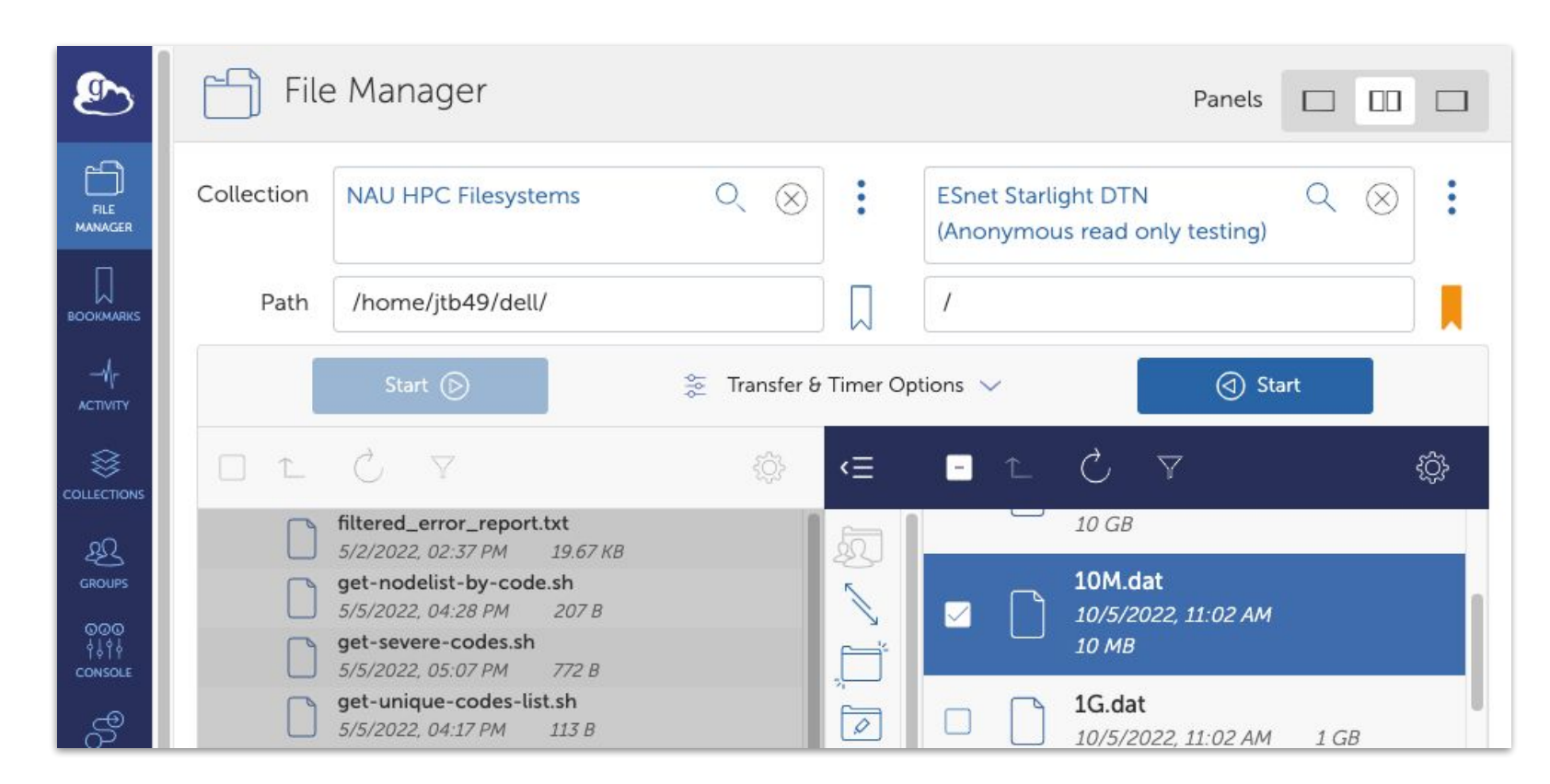

### **Architecture & Interface**

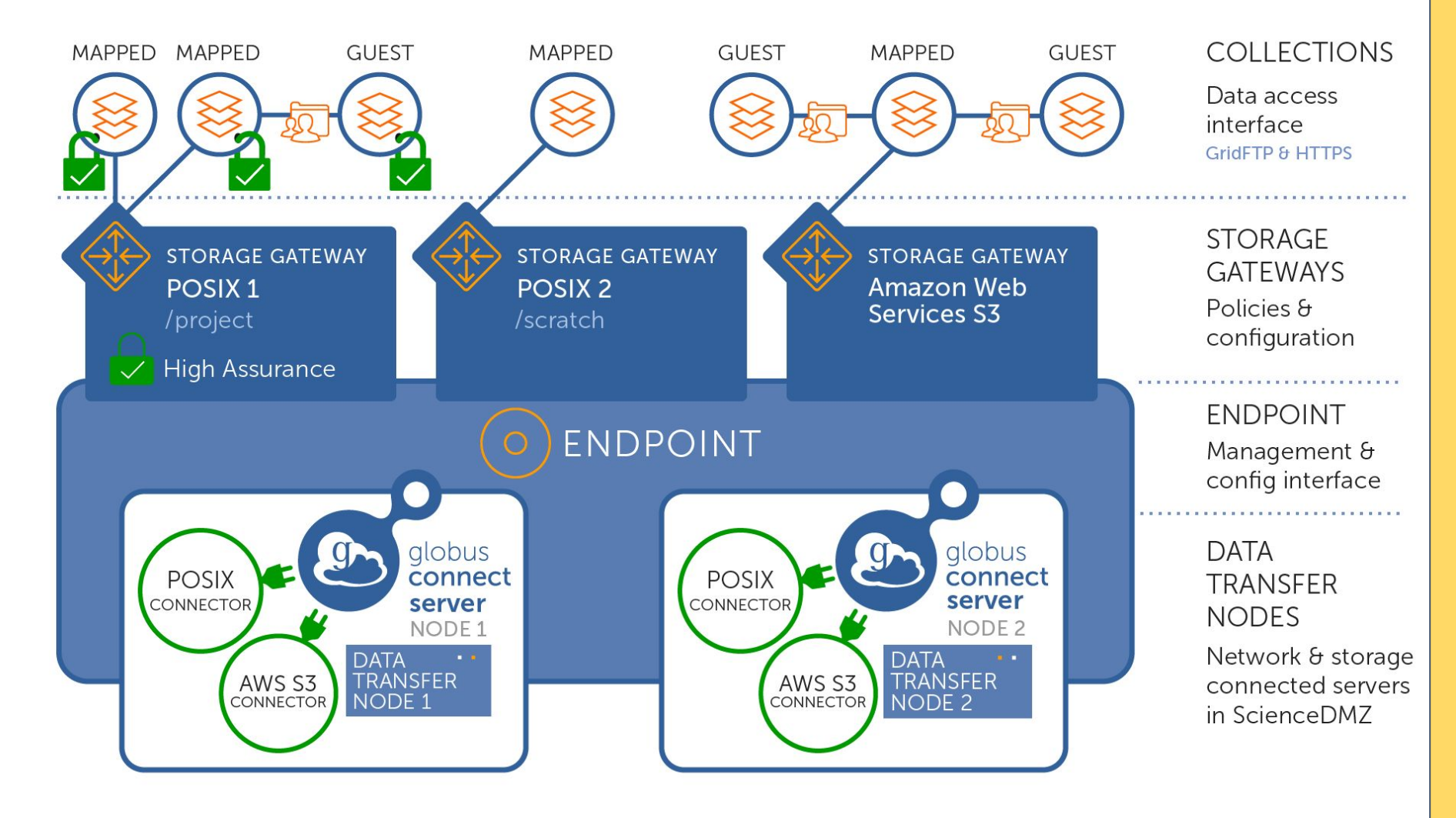

GUEST MAPPED GUEST Google Filesystems NAU HPC OneDrive NAU NAL Drive **NAU HPC** Endpoint DTN1 (running Globus software)

https://docs.globus.org/globus-connect-server/v5/#globus\_connect\_version\_5\_terminology

### **Collab/Sharing via Guest Collections**

| File File      | e Manager                           | S NAU HPC Filesystems ⋒                 |
|----------------|-------------------------------------|-----------------------------------------|
| Collection     | NAU HPC Filesystems                 |                                         |
| Path           | /projects/                          | (i) Overview Collections Credentials    |
| select r       | none 📋 up one folder 🔿 refresh list | Guest Collections                       |
| Ν              | NAME ~                              | COLLECTION NAME                         |
| <mark> </mark> | Share                               | asdfasdf Overview   Permissions   Roles |
|                | Rename<br>Delete Selected           |                                         |

### **Adding a Guest Collection**

g

- Think of a collection like its own pre-defined filesystem
  - "/" in the file-browser equates to the chosen directory  $\rightarrow$
- On top of your Guest Collection, you will define Access Control Lists for files & directories
- Share with
  - Specific Globus users
  - All Globus-auth users
  - Anonymous/web

| 3             | Create New Guest Collection |                                                                             |  |  |
|---------------|-----------------------------|-----------------------------------------------------------------------------|--|--|
|               | You are creating            | a guest collection on <b>nauhpc#dtn1</b> to share data                      |  |  |
| ARKS          | Directory                   | /projects/beekman_lab/ Browse                                               |  |  |
| Г<br>ITY      | Display Name                | Beekman proj collection                                                     |  |  |
| FIONS         | Description                 | Base level of project area, for staging deeper permissions-<br>based access |  |  |
| iPs<br>⊙<br>↓ | Keywords                    | genomics, Higgs boson, climate change                                       |  |  |
| DLE<br>vs     |                             | view more fields v                                                          |  |  |
| )<br>Tau      |                             | Create Collection Cancel                                                    |  |  |

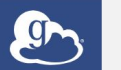

 $\square$ 

2

#### BEEKMAN PROJ COLLECTION Add Permissions - Share With

| Path          | /bulk_data                                                                                                    |                                                                                                   | Browse                                                                                                    | 1            |
|---------------|----------------------------------------------------------------------------------------------------|---------------------------------------------------------------------------------------------------|----------------------------------------------------------------------------------------------------|--------------|
| Share With    | <ul> <li>user - share with spe</li> <li>group - make data ac</li> <li>all users - make data<br/>Globus</li> <li>public (anonymous) -<br/>everyone</li> </ul>                                | cific individuals<br>ccessible to members c<br>accessible to all logged<br>- make data accessible | of a group<br>d in users of<br>to                                                                                                    |              |
| User          | buechler@gmail.com                                                                                                    |                                                                                                   | Change                                                                                                    |              |
| Send Email    | No email will be sent to                                                                                                    | this user                                                                                         |                                                                                                    |              |
| (Permissions) | <ul> <li>read</li> <li>write</li> <li>Add Permis</li> <li>FILE MANAGER</li> <li>BOOKMARKS</li> <li>↓↓↓</li> <li>↓↓↓↓</li> <li>↓↓↓↓↓</li> <li>↓↓↓↓↓↓↓↓↓↓↓↓↓↓↓↓↓↓↓↓↓↓↓↓↓↓↓↓↓↓↓↓↓↓↓↓</li></ul> | BEEKMAN PROJ C<br>Add Permis<br>Path<br>Share With                                                | COLLECTION<br>SSIONS - Share With<br>/bulk_data<br>user - share with specific individuals<br>group - make data accessible to mem<br>all users - make data accessible to all l<br>Globus<br>public (anonymous) - make data accessible to all everyone | bers<br>.ogg |
|               | GROUPS<br>GROUPS<br>OOOO<br>†\$1<br>†<br>CONSOLE<br>FLOWS                                                                                                    | Who<br>(Permissions)                                                                              | all logged in Globus users will have access t read write Add Permission Cancel                                                                                                    | :o tł        |

### Friendliest UI in the game!

| MANAGER                         | i Overview Permissions                                                                     | Roles                                                         |  |  |
|---------------------------------|--------------------------------------------------------------------------------------------|---------------------------------------------------------------|--|--|
| okmarks<br>−√ך<br>ctivity       | Shared With                                                                                | $\mathfrak{L}_{\oplus}^{\Omega}$ Add Permissions — Share With |  |  |
| ⊗                               | USER OR GROUP                                                                              | CREATED READ WRITE                                            |  |  |
| LECTIONS                        | A Path: /                                                                                  | $\odot$ Show link for sharing $\mathscr{L}_{\oplus}$          |  |  |
| GROUPS<br>GOO<br>↓↓↓↓<br>ONSOLE | NAU HPC Endpoint (9b7bebd2-<br>94da-4b73-8093-<br>78d3d03889dd@clients.auth.glc<br>us.org) | ob - 🛛 🖉 📿 A                                                  |  |  |
| FLOWS                           | Jason Buechler (jtb49@nau.edu)                                                             | - 🗹 🖉 😪                                                       |  |  |
|                                 | Path: /bulk_data/                                                                          | $\odot$ Show link for sharing $\& \mathcal{Q}_{\oplus}$       |  |  |
|                                 | All Users                                                                                  | 11/17/2022, 06:29 PM                                          |  |  |
| (?)<br>HELP                     | Jason Buechler<br>(buechler@gmail.com)                                                     | 11/17/2022, 06:35 PM 🗹 🗍                                      |  |  |

### Demo 'C': setup a shared area

### **Exercise #3: create/share a Guest Collection**

- Create a new directory in your home (e.g. ~/jb\_collection)
- "Share" it, via side-toolbar or right-click
- Click "Add a guest collection" and fill-out required fields
- Click "Create collection"
  - Note you (and NAU's "endpoint") have default access
- Click "Add Permissions Share With"
  - Give access to another NAU user
  - Give read-only access to a non-nau email address (click Add even if not found)

### When you forget what path this collection uses

| 😸 jtb project o             | n monsoon                                                          |                                                             |        |   |
|-----------------------------|--------------------------------------------------------------------|-------------------------------------------------------------|--------|---|
| j Overview                  | Permissions                                                        | es                                                          |        |   |
| Display Name<br>Entity Type | jtb project on monsoon<br>Guest Collection (GCS)                   | (1) Manage Consent                                          |        |   |
| Endpoint                    | NAU HPC Endpoint                                                   | Edit Attributes                                             |        |   |
| Domain                      | <ul> <li>JTB PROJECT ON MONSOO</li> <li>Edit Attributes</li> </ul> | N                                                           |        |   |
|                             | Display Name                                                       | jtb project on monsoon                                      |        |   |
|                             | Default Directory                                                  | /projects/beekman_lab/jtb-project                           | Browse | ? |
|                             |                                                                    | □ Force encryption on transfers to and from this collection |        |   |
|                             |                                                                    | Submit Cancel                                               |        |   |

### Sharing data (via link)

- Two kinds of globus links
  - 1<sup>st</sup>: "view" link
     (Goes to a specific folder)
  - 2<sup>nd</sup>: "open file"
     (Not available for dirs)
- Share individual files
  - Specific Globus users
  - All Globus-auth users
  - Anonymous/web

| L C V                                                                                                    |                                                                                          |                                                                                                    | र्िुरे view                                       |  |  |
|----------------------------------------------------------------------------------------------------|------------------------------------------------------------------------------------------|----------------------------------------------------------------------------------------------------|---------------------------------------------------|--|--|
| Shareable links to:<br>access this Collection and Path in File Manager<br>▼ view URL<br>https://app.globus.org/file-manager?origin_id=4ce35914-620b-11e9-bf44-<br>0e4a062367b8&origin_path=%2Fhome%2Fjtb49%2Fondemand%2F<br>access the selected file directly |                                                                                          |                                                                                                    |                                                   |  |  |
| 0e4a062367b8&origin_path=%2Fhome%2Fjtb49%2Fondemand%2F         access the selected file directly         This URL is a direct link to view or download the file. Anyone may use it to access the file.                                                        |                                                                                          |                                                                                                    |                                                   |  |  |
| access the selected fi<br>This URL is a direct link to<br>▼ view URL                                                                                                    | o view or download the file. Anyor                                                       | ne may use it to access the fil                                                                                                    | e.                                                |  |  |
| access the selected fi<br>This URL is a direct link to<br>▼ view URL<br>https://m-527ab8.76c                                                                                                    | b view or download the file. Anyor<br>bc.03c0.data.globus.org/hom                        | ne may use it to access the fil<br>ne/jtb49/ondemand/RStur<br>LAST MODIFIED                                                                                                    | e. 🖾<br>dio.tar 🖉                                 |  |  |
| access the selected fi<br>This URL is a direct link to<br>▼ view URL<br>https://m-527ab8.76c<br>NAME ^                                                                                                    | b view or download the file. Anyor<br>bc.03c0.data.globus.org/hom                        | ne may use it to access the fil<br>ne/jtb49/ondemand/RStur<br>LAST MODIFIED<br>12/17/2020, 05:36 PM                                                                                             | e.<br>dio.tar<br>SIZE<br>133.12 KB                |  |  |
| access the selected fi<br>This URL is a direct link to<br>▼ view URL<br>https://m-527ab8.76c<br>NAME ^                                                                                                    | b view or download the file. Anyor<br>bc.03c0.data.globus.org/hom<br>Transfer or Sync to | ne may use it to access the fil<br>ne/jtb49/ondemand/RStur<br>LAST MODIFIED<br>12/17/2020, 05:36 PM<br>1/27/2022, 12:47 PM                                                                      | e.<br>dio.tar<br>SIZE<br>133.12 KB                |  |  |
| access the selected fi<br>This URL is a direct link to<br>▼ view URL<br>https://m-527ab8.76c<br>NAME ^                                                                                                    | Transfer or Sync to<br>Rename                                                            | ne may use it to access the fil<br>ne/jtb49/ondemand/RStur<br>LAST MODIFIED<br>12/17/2020, 05:36 PM<br>1/27/2022, 12:47 PM<br>12/3/2020, 02:00 PM                                               | e.<br>dio.tar<br>SIZE<br>133.12 KB<br>–<br>–      |  |  |
| access the selected fi<br>This URL is a direct link to<br>▼ view URL<br>https://m-527ab8.76c<br>NAME ~<br>RStudio.tar<br>] dev-retired2<br>] dev                                                                                                    | Transfer or Sync to<br>Rename<br>Delete Selected                                         | ne may use it to access the fil<br>ne/jtb49/ondemand/RStur<br>LAST MODIFIED<br>12/17/2020, 05:36 PM<br>1/27/2022, 12:47 PM<br>12/3/2020, 02:00 PM<br>8/23/2022, 04:36 PM                        | e.<br>dio.tar<br>SIZE<br>133.12 KB<br>-<br>-<br>- |  |  |
| access the selected fi<br>This URL is a direct link to<br>▼ view URL<br>https://m-527ab8.760<br>NAME ~<br>RStudio.tar<br>dev-retired2<br>dev-retired<br>dev<br>dev                                                                                            | Transfer or Sync to<br>Rename<br>Delete Selected<br>Download                             | ne may use it to access the fil<br>ne/jtb49/ondemand/RStur<br>LAST MODIFIED<br>12/17/2020, 05:36 PM<br>1/27/2022, 12:47 PM<br>12/3/2020, 02:00 PM<br>8/23/2022, 04:36 PM<br>12/2/2020, 12:25 PM | e. 4                                              |  |  |
| access the selected fi<br>This URL is a direct link to<br>▼ view URL<br>https://m-527ab8.76c<br>NAME ^<br>RStudio.tar<br>dev-retired2<br>dev-retired<br>dev<br>dev<br>dev<br>dev<br>dev                                                                       | Transfer or Sync to<br>Rename<br>Delete Selected<br>Download                             | ne may use it to access the fil<br>ne/jtb49/ondemand/RStur<br>LAST MODIFIED<br>12/17/2020, 05:36 PM<br>1/27/2022, 12:47 PM<br>12/3/2020, 02:00 PM<br>8/23/2022, 04:36 PM<br>12/2/2020, 12:25 PM | e. 4                                              |  |  |

### Sharing with non-NAU, new-to-Globus users

Jason Buechler (jtb49@nau.edu) shared folder "/bulk\_data") 母 on "Beekman Lab" with jason@po.cwru.edu Inbox ×

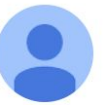

Globus Notification <no-reply@globus.org> to jtb3  10:57 AM (34 minutes ago) 🛛 🛠 🖌

Globus user Jason Buechler (jtb49@nau.edu) shared the folder "/bulk\_data" on the endpoint "Beekman Lab" (endpoint id: d8628595-1653-4486-a08a-532a2af9534f) with jtb3@po.cwru.edu.

Additional Message: hi, me

Use this URL to access the share: <u>https://app.globus.org/file-manager?&origin\_id=d8628595-1653-4486-a08a-532a2af9534f&origin\_path=/&add\_identity=39276e6a-6be3-4cb8-a4af-b5994777e4eb</u>

The Globus Team support@globus.org

### Non-NAU login with Globus

Complete Your Sign Up For john-smithpersonal@gmail.com

Name

John Smith

Email

john-smith-personal@gmail.com

Organization

Account will be used for

non-profit research or educational purposes

O commercial purposes

Please e-mail me updates about Globus

Continue

\* This field is specified by the identity provider, and cannot be modified by Globus. If you change it with your identity provider, it will propagate to Globus the next time you log in.

|              | ① Link | ( Accou | nts using Globus  | ×  | +  | - | × |
|--------------|--------|---------|-------------------|----|----|---|---|
| $\leftarrow$ | C      | Ô       | https://auth.glob | A» | to | G |   |
|              |        |         |                   |    |    |   |   |

#### g .

#### Welcome – You've Successfully Logged In

This is the first time you are accessing Globus with your **Google** login.

If you have previously used Globus with another login you can link it to your **Google** login. When linked, both logins will be able to access the same Globus account permissions and history.

Continue

Link to an existing account

#### Why should I link accounts?

# POV: A collaborator uploads to Monsoon via (just) web browser

|                      | File Manager                           |                 |                     |                | Panels           |                     |                      |
|----------------------|----------------------------------------|-----------------|---------------------|----------------|------------------|---------------------|----------------------|
| FILE MANAGER         | Collection Beekman proj collection Q 🛞 |                 |                     | :              |                  |                     |                      |
| BOOKMARKS            | Path /bulk_data/                       |                 |                     |                | Bookmark $\sim$  |                     |                      |
|                      | 0 L                                    | <b>V</b>        |                     |                | ې view           | ≡∢                  |                      |
| 8                    |                                        | NAME ~          |                     | LAST MODIFIED  | SIZE             | Q                   | Permissions          |
| COLLECTIONS          |                                        | cluster_worksho | op_ondemand_jb.pdf  | 11/17/2022, 05 | 1.58 MB          | 1                   | Transfer or Sync to  |
| GROUPS               |                                        | cluster_worksho | op_ondemand_jb.pptx | 11/17/2022, 05 | 7.17 MB          |                     | New Folder<br>Rename |
| Uploads<br>cluster_w | vorkshop_onden                         | nand.pdf 🥥      | >_ondemand.orig.p   | 11/17/2022, 05 | 6.79 MB          | $\overline{\times}$ | Delete Selected      |
|                      |                                        | 11/17/2022, 05  | 4.32 MB             | 4              | Download<br>Open |                     |                      |
| ondeman<br>cluster_w | nd-editor.png<br>vorkshop_onder        | nand_jb.pptx 🥥  | r.png               | 11/17/2022, 05 | 212.67 КВ        | 4                   | Upload               |

### Download from: www.globus.org/globus-connect-personal

| • • •                         | Globus Connect Per    | sonal Setup                              |                                    | Collection Search                                                             |
|-------------------------------|-----------------------|------------------------------------------|------------------------------------|-------------------------------------------------------------------------------|
| globus<br>connect<br>personal | Colle                 | ection Details                           |                                    | Collection jtb                                                                |
| Owner Identity                | jtb49@nau.edu         | File Accessib                            | ility                              |                                                                               |
| Collection Name               | jtb macbook ssd       | General Access Audit Log Info            |                                    | jtb project on monsoon                                                        |
| Description                   | Files on work Macbook | Accessible Directories and Files         | Enable sharin<br>Learn more»       | Owner: jtb49@nau.edu<br>Domain: g-f3d13d.76cbc.03c0.data.globus.org           |
|                               |                       | Directory or File                        | Shareable Writable                 |                                                                               |
|                               |                       | /Users/buechler                          |                                    | jtb macbook ssd<br>Owner: jtb49@nau.edu<br>Description: Files on work Macbook |
|                               |                       | + −   ✓ Deny access to hidden (e.g. secu | rity) files in your home directory |                                                                               |
|                               |                       |                                          | Reset to Defaults                  |                                                                               |
|                               |                       |                                          |                                    |                                                                               |

### **Globus CLI**

#### \$ module load anaconda3 && conda activate globus

(globus): \$ globus endpoint search nau | grep NAU | tr -s ' ' 9b7bebd2-94da-4b73-8093-78d3d03889dd | cbc@nau.edu | NAU HPC Endpoint aa21c1e8-ba46-4e73-879b-50c9f946a887 | cbc@nau.edu | NAU Google Drive 4f4bbfcb-005f-40d7-97ee-9cba31b40bfc | cbc@nau.edu | NAU HPC Filesystems b81db7c2-e355-420d-b5ce-6e903ad24594 | cbc@nau.edu | NAU OneDrive

NOTE 1: in Globus CLI, use `endpoint search` to find both collections AND endpoints

NOTE 2: Globus web usually hides "actual" endpoints

#### \$ globus ls b81db7c2-e355-420d-b5ce-6e903ad24594

The collection you are trying to access data on requires you to grant consent for the Globus CLI to access it. message: Missing required data\_access consent Please run globus session consent 'urn:globus:auth.....-6e903ad24594/data\_access]' to login with the required scopes

\$ globus session consent 'urn:globus:auth.....-6e903ad24594/data\_access]'

Please authenticate with Globus here:

-----

https://auth.globus.org/v2/oauth2/authorize?cli....ne&prompt=login

-----

Enter the resulting Authorization Code here: uPAbsSuBw1QhXjivEOPLo1430BBHeS

You have successfully updated your CLI session.

\$ globus ls b81db7c2-e355-420d-b5ce-6e903ad24594
Contacts/
Desktop/
Documents/
Downloads/
Microsoft Teams Chat Files/

### A Globus CLI transfer

\$ globus transfer -r --encrypt <mark>b8</mark>1db7c2-e355-420d-b5ce-6e903ad24594:"Microsoft Teams Chat Files" <mark>4f</mark>4bbfcb-005f-40d7-97ee-9cba31b40bfc:/home/jtb49/demo/

The collection you are trying to access data on requires you to grant consent for the Globus CLI to access it.

message: Missing required data\_access consent

Please run

globus session consent 'urn:globus:auth.....-6e903ad24594/data\_access]' to login with the required scopes

\$ globus session consent 'urn:globus:auth.....-6e903ad24594/data\_access]'

Please authenticate with Globus here:

-----

https://auth.globus.org/v2/oauth2/authorize?cli.....ne&prompt=login

-----

Enter the resulting Authorization Code here: YSiSa2UXnWOeuFzMxt0l8TPha9z7s9 You have successfully updated your CLI session.

\$ globus transfer -r --encrypt b81db7c2-e355-420d-b5ce-6e903ad24594:"Microsoft Teams Chat Files" 4f4bbfcb-005f-40d7-97ee-9cba31b40bfc:/home/jtb49/demo/ Message: The transfer has been accepted and a task has been created and queued for execution Task ID: 6c971d9a-703a-11ed-8423-8d2923bcb3ec

| \$ globus task show 6c971d                                                                                                    | 9a-703a-11ed-8423-8d2923bcb3ec   grep -v Subtasks                                                                                                    |
|----------------------------------------------------------------------------------------------------|----------------------------------------------------------------------------------------------------|
| S globus task snow 6C971d<br>Label:<br>Task ID:<br>Is Paused:<br>Type:<br>Directories:<br>Files:<br>Status:<br>Request Time:<br>Faults:<br>Completion Time:<br>Source Endpoint:<br>Source Endpoint ID:<br>Destination Endpoint:<br>Destination Endpoint ID:<br>Bytes Transferred:<br>Bytes Per Second: | None<br>6c971d9a-703a-11ed-8423-8d2923bcb3ec<br>False<br>TRANSFER<br>1<br>131<br>SUCCEEDED<br>2022-11-29T23:06:20+00:00<br>0<br>2022-11-29T23:06:58+00:00<br>NAU OneDrive<br>b81db7c2-e355-420d-b5ce-6e903ad24594<br>NAU HPC Filesystems<br>4f4bbfcb-005f-40d7-97ee-9cba31b40bfc<br>296728329<br>7613995 |
| \$ globus task event-list                                                                                                    | 6c971d9a-703a-11ed-8423-8d2923bcb3ec                                                                                                    |
| Time                                                                                                    | Code   Is Error   Details                                                                                                    |

| 2022-11-29T23:06:58+00:00 | SUCCEEDED | False | {"files_succeeded":131}.              |
|---------------------------|-----------|-------|---------------------------------------|
| 2022-11-29T23:06:58+00:00 | PROGRESS  | False | <pre>  {"bytes_transferred":29.</pre> |
| 2022-11-29T23:06:23+00:00 | STARTED   | False | <pre>  {"concurrency":2,"paral.</pre> |

# Thank You

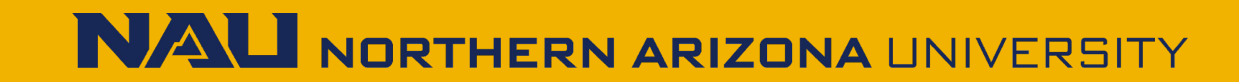